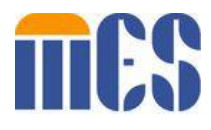

# Virginia Integrated Services Solution

## Service Center Provider EDI Admin User Guide

Version: 1.1

Date: March 28, 2022

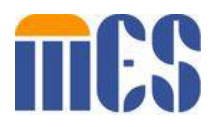

## **Document Information**

| Document Identification | N/A                                                       |
|-------------------------|-----------------------------------------------------------|
| Document Name           | SC Provider EDI Admin User Guide                          |
| Project Name            | Virginia Integrated Services Solution                     |
| Client                  | Virginia Department of Medical Assistance Services (DMAS) |
| Document Owner          | DMAS EDI Team                                             |
| Document Version        | 1.1                                                       |
| Document Status         | Submitted                                                 |
| File Name               | SC_Provider_EDI_Admin_User_Guide.docx                     |

## **Document Edit History**

| Version | Date      | Additions/Modifications | Prepared/Revised by |
|---------|-----------|-------------------------|---------------------|
| 1.0     | 3/9/2022  | Initial Draft           | VA ISS Team         |
| 1.1     | 3/28/2022 | MES branding updates    | DMAS EDI Team       |
|         |           |                         |                     |

## **Document Review/Approval History**

| Date | Name | Organization/Title | Comments |
|------|------|--------------------|----------|
|      |      |                    |          |
|      |      |                    |          |
|      |      |                    |          |
|      |      |                    |          |
|      |      |                    |          |
|      |      |                    |          |

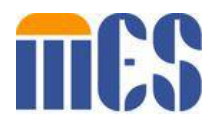

## **Table of Contents**

| 1 | Overvi | iew                                                                                     | 4    |
|---|--------|-----------------------------------------------------------------------------------------|------|
| 2 | EDI pr | ovider Authorization Functionality                                                      | 5    |
|   | 2.1    | Authorize a trading partner for 835/277U transactions                                   | 5    |
|   | 2.2    | Authorize a trading partner for 837(P/I) and 276/277 transactions                       | 7    |
|   | 2.3    | Terminate authorization of a trading partner for 835/277U transactions                  | 9    |
|   | 2.4    | Terminate authorization of a trading partner for 837(P/I) and 276/277 transactions      | . 11 |
|   | 2.5    | Perform authorization and termination for different NPIs at the same with multiple NPIs | . 13 |
| 3 | Appen  | dix: Acronyms List                                                                      | . 15 |

#### **Table of Tables**

| 1: Acronyms List16 |
|--------------------|
|--------------------|

## Table of Figures

| Figure 1: SCENARIO 1 – Provider EDI Authorization page   | 5   |
|----------------------------------------------------------|-----|
| Figure 2: SCENARIO 1 – Section 1 of Authorization Form   | 5   |
| Figure 3: SCENARIO 1 – Section 4 NPI Details             | 6   |
| Figure 4: SCENARIO 1 – Successful Confirmation Message   | 6   |
| Figure 5: SCENARIO 2 – Provider EDI Authorization page   | 7   |
| Figure 6: SCENARIO 2 – Section 2 of Authorization Form   | 7   |
| Figure 7: SCENARIO 2 – Section 4 NPI Details             | 8   |
| Figure 8: SCENARIO 2 – Successful Confirmation Message   | . 8 |
| Figure 9: SCENARIO 3 – Terminate 835/277U                | 9   |
| Figure 10: SCENARIO 3 – Provider and NPI Details         | 10  |
| Figure 11: SCENARIO 3 – Successful Confirmation Message  | 10  |
| Figure 12: SCENARIO 4 – Terminate 837(P/I) and 276/277   | 11  |
| Figure 13: SCENARIO 4 – Provider and NPI Details         | 12  |
| Figure 14: SCENARIO 4 – Successful Confirmation Message  | 12  |
| Figure 15: SCENARIO 5 – Authorization of Section 1 and 2 | 13  |
| Figure 16: SCENARIO 5 – Termination of Section 3A and 3B | 13  |
| Figure 17: SCENARIO 5 – Provider and NPI Details         | 14  |
| Figure 18: SCENARIO 5 – Successful Confirmation Message  | 14  |

#### **1** Overview

This document contains functionality of Provider EDI Admin user on EDI Service Center Authorization form. It captures different scenarios and step by step details that user can take to provide authorization to Service Centers and terminate existing Service Centers.

### 2 EDI provider Authorization Functionality

This section provides use cases and functionality of a provider in EDI admin role to use Service Center (Transactions) Authorization form.

#### 2.1 Authorize a trading partner for 835/277U transactions

1. Access and open EDI Service Center (Transactions) Authorization form.

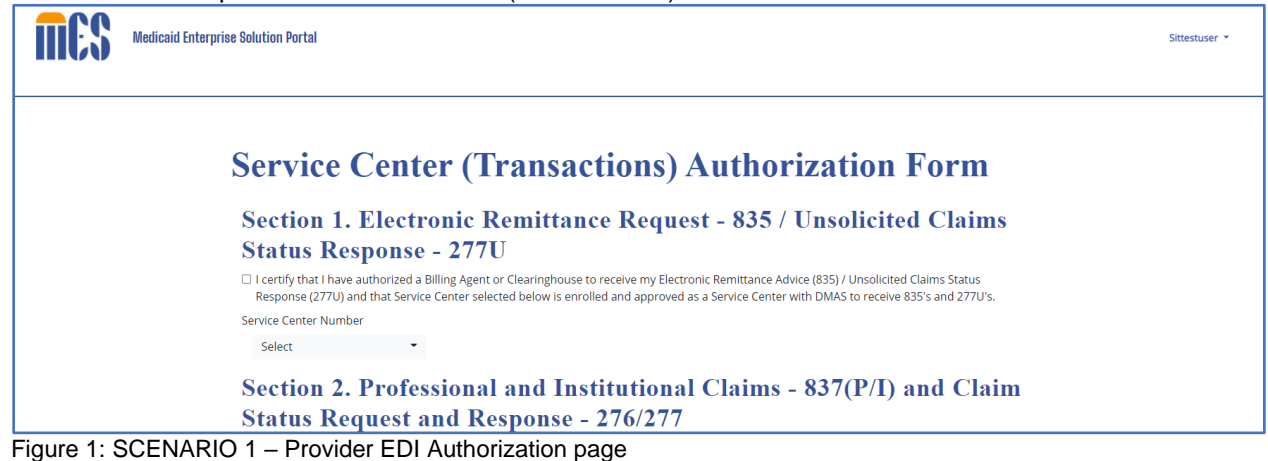

2 Select a Service Center from the prepopulated dropdown list in Section 1 and check the

| nes | Medicaid Enterprise Solution Portal                                                                                                    | Sittestuser 👻 |
|-----|----------------------------------------------------------------------------------------------------|---------------|
|     |                                                                                                    |               |
|     | Service Center (Transactions) Authorization Form                                                                                                    |               |
|     | Section 1. Electronic Remittance Request - 835 / Unsolicited Claims<br>Status Response - 277U<br>I certify that I have authorized a Billing Agent or Clearinghouse to receive my Electronic Remittance Advice (835) / Unsolicited Claims Status |               |
|     | Response (277U) and that Service Center selected below is enrolled and approved as a Service Center with DMAS to receive 835's and 277U's.<br>Service Center Number<br>4005-Blue Shield                                                         |               |
|     | S sional and Institutional Claims - 837(P/I) and Claim<br>S select<br>1005-Bits Shield<br>Billing Agent or Clearinghouse to submit my Professional and/or Institutional Claims (837P/837I) and submit and                                       |               |
|     | 4006-fest and personse (276/277) and that the Service Center selected below is enrolled and approved as a Service Center with DMAS to submit 837P's and/or 837P's and to submit and receive 276/277's.<br>Service Center Number                 |               |

Figure 2: SCENARIO 1 – Section 1 of Authorization Form

3. Section 4 values should be prepopulated based on the details of logged in provider admin. NPI dropdown should be populated with associated NPIs with the user. User to select at least one NPI and click on Submit button to continue as appropriate.

| Section 4. Provider and NPI                                                                                                    | Details                                                                                                    |
|----------------------------------------------------------------------------------------------------|----------------------------------------------------------------------------------------------------|
| Provider/Delegate Name<br>Sittestuser                                                                                                    |                                                                                                    |
| Date                                                                                                    |                                                                                                    |
| 2021-10-11                                                                                                    |                                                                                                    |
| Primary Phone Number                                                                                                    |                                                                                                    |
| 8883334444                                                                                                    |                                                                                                    |
| NPI Number*<br>15209906 -                                                                                                    |                                                                                                    |
| Email                                                                                                    |                                                                                                    |
| sittestuser@test.com                                                                                                    |                                                                                                    |
| Acknowledgement                                                                                                    |                                                                                                    |
| I acknowledge that this authorization will allow a service cet<br>therein receive and transmit data on my behalf. This data in<br>sensitive information from other State and Federal governn<br>form you acknowledge that all information on the form is co<br>policy. | iter to access the EDI Managed File Transfer system and<br>cludes files which contain privileged client information and<br>ient agencies, including CMS and SSA. By submitting this<br>prrect and will be used in accordance with the DMAS privacy |

Figure 3: SCENARIO 1 – Section 4 NPI Details

4. Valid Details will be stored successfully in the database and user will get a confirmation message as shown.

| <b>MES</b> | Medicaid Enterprise Solution Portal                                                                                                    |
|------------|----------------------------------------------------------------------------------------------------|
|            | Form has been submitted successfully                                                                                                    |
|            | Service Center (Transactions) Authorization Form                                                                                                    |
|            | Section 1. Electronic Remittance Request - 835 / Unsolicited Claims                                                                                                    |
|            | Status Response - 277U                                                                                                    |
|            | I certify that I have authorized a Billing Agent or Clearinghouse to receive my Electronic Remittance Advice (835) / Unsolicited Claims Status<br>Response (277U) and that Service Center selected below is enrolled and approved as a Service Center with DMAS to receive 835's and 277U's. |

Figure 4: SCENARIO 1 – Successful Confirmation Message

#### 2.2 Authorize a trading partner for 837(P/I) and 276/277 transactions

1. Access and open Provider EDI Service Center (Transactions) Authorization formusing valid credentials

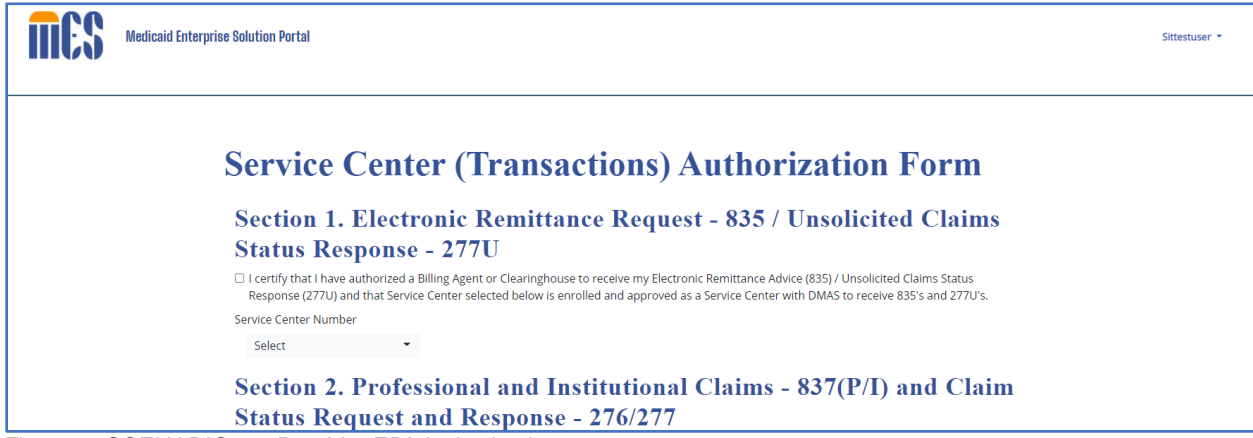

Figure 5: SCENARIO 2 – Provider EDI Authorization page

2. Select a Service Center from the prepopulated dropdown list in Section 2 and check the checkbox of Section 2 to continue.

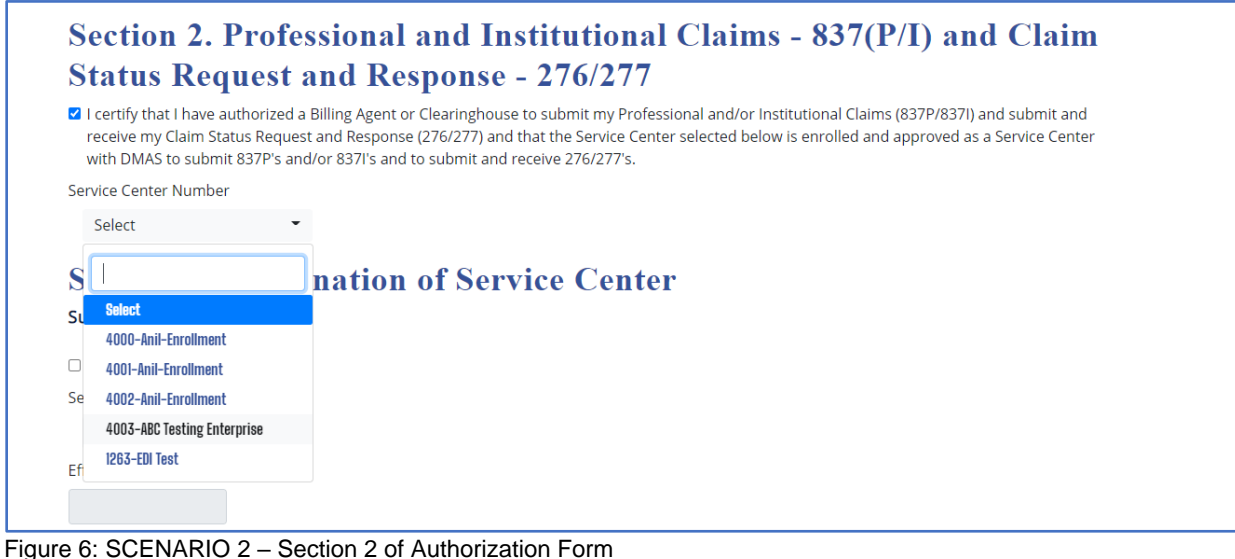

3. Section 4 values should be prepopulated based on the details of logged in provider admin. NPI dropdown should be populated with associated NPIs with the user. User to select at least one NPI and click on Submit button to continue.

| Section 4. Provider and NPI Details Provider/Delegate Name                                                                                                    |  |
|----------------------------------------------------------------------------------------------------|--|
| Sittestuser                                                                                                    |  |
| Date 2021-10-11                                                                                                    |  |
| Primary Phone Number                                                                                                    |  |
| 8883334444                                                                                                    |  |
| NPI Number* 15209906 -                                                                                                    |  |
| Email                                                                                                    |  |
| sittestuser@test.com                                                                                                    |  |
| Acknowledgement                                                                                                    |  |
| <ul> <li>I acknowledge that this authorization will allow a service center to access the EDI Managed File Transfer system and therein receive and transmit data on my behalf. This data includes files which contain privileged client information and sensitive information from other State and Federal government agencies, including CMS and SSA. By submitting this form you acknowledge that all information on the form is correct and will be used in accordance with the DMAS privacy policy.</li> </ul> |  |

Figure 7: SCENARIO 2 – Section 4 NPI Details

4. Details will be stored successfully in the database and user will get a confirmation message as shown.

| <b>MES</b> | Medicaid Enterprise Solution Portal                                                                                                    |
|------------|----------------------------------------------------------------------------------------------------|
|            | Form has been submitted successfully                                                                                                    |
|            | Service Center (Transactions) Authorization Form                                                                                                    |
|            | Status Response - 277U                                                                                                    |
|            | I certify that I have authorized a Billing Agent or Clearinghouse to receive my Electronic Remittance Advice (835) / Unsolicited Claims Status<br>Response (277U) and that Service Center selected below is enrolled and approved as a Service Center with DMAS to receive 835's and 277U's. |

Figure 8: SCENARIO 2 – Successful Confirmation Message

### 2.3 Terminate authorization of a trading partner for 835/277U transactions

1. Select a Service Center from the dropdown in section 3A, check 835/277U checkbox and user should select effective date for this change. Effective date field will only accept value greater than or equal to today's date.

| Section 3. Termin            | nation of Service Center |
|------------------------------|--------------------------|
| Sub-Section 3A               |                          |
| ✓ 835/277U                   |                          |
| Service Center Number        |                          |
| 4003-ABC Testing Enterprise▼ |                          |
| Effective Date               |                          |
| 10/16/2021                   |                          |
| ⊙ Oct 	 2021 	 ●             |                          |
| Su Mo Tu We Th Fr Sa         |                          |
| 1 2                          |                          |
| 3 4 5 6 7 8 9                |                          |
| 10 <b>11</b> 12 13 14 15 16  |                          |
| 17 18 19 20 21 22 23         |                          |
| 24 25 26 27 28 29 30         | an and NDL Datails       |
| 31                           | er and NF1 Details       |

Figure 9: SCENARIO 3 – Terminate 835/277U

 Section 4 values should be prepopulated based on the details of logged in provider admin. NPI dropdown should be populated with associated NPIs with the user. User to select at least one NPI and click on Submit button to continue.

| Section 4. Provid                                                                                                    | er and NPI Details                                                                                                    |
|----------------------------------------------------------------------------------------------------|----------------------------------------------------------------------------------------------------|
| Sittestuser                                                                                                    |                                                                                                    |
| Pate                                                                                                    |                                                                                                    |
| 2021-10-11                                                                                                    |                                                                                                    |
| rimary Phone Number                                                                                                    |                                                                                                    |
| 8883334444                                                                                                    |                                                                                                    |
| IPI Number*                                                                                                    |                                                                                                    |
| 15209906 -                                                                                                    |                                                                                                    |
| mail                                                                                                    |                                                                                                    |
| sittestuser@test.com                                                                                                    |                                                                                                    |
| cknowledgement                                                                                                    |                                                                                                    |
| a I acknowledge that this authorizati<br>therein receive and transmit data of<br>sensitive information from other S<br>form you acknowledge that all info<br>policy. | on will allow a service center to access the EDI Managed File Transfer system and<br>on my behalf. This data includes files which contain privileged client information and<br>tate and Federal government agencies, including CMS and SSA. By submitting this<br>rmation on the form is correct and will be used in accordance with the DMAS privacy |

Figure 10: SCENARIO 3 – Provider and NPI Details

3. Details will be stored successfully in the database and user will get a confirmation message as shown.

| MES                                              | Medicaid Enterprise Solution Portal                                                                                                    |  |  |
|--------------------------------------------------|----------------------------------------------------------------------------------------------------|--|--|
|                                                  | Form has been submitted successfully                                                                                                    |  |  |
| Service Center (Transactions) Authorization Form |                                                                                                    |  |  |
|                                                  | Section 1. Electronic Remittance Request - 835 / Unsolicited Claims<br>Status Response - 277U                                                                                                    |  |  |
|                                                  |                                                                                                    |  |  |
|                                                  | I certify that I have authorized a Billing Agent or Clearinghouse to receive my Electronic Remittance Advice (835) / Unsolicited Claims Status<br>Response (277U) and that Service Center selected below is enrolled and approved as a Service Center with DMAS to receive 835's and 277U's. |  |  |

Figure 11: SCENARIO 3 – Successful Confirmation Message

## 2.4 Terminate authorization of a trading partner for 837(P/I) and 276/277 transactions

1. Select Service Center from the dropdown in section 3B, check 837(P/I) and 276/277 checkbox and user should select effective date for this change. Effective date field will only accept value greater than or equal to today's date.

| Section 3. Ter            | mination of Service Center |
|---------------------------|----------------------------|
| 835/277U                  |                            |
| Service Center Number     |                            |
| Select                    | •                          |
| Effective Date            |                            |
|                           |                            |
| Sub-Section 3B            |                            |
| ✓ 837(P/I) and 276/277    |                            |
| Service Center Number     |                            |
| 4003-ABC Testing Enterpri | se                         |
| Effective Date            |                            |
| 10/16/2021                |                            |
| Oct ~ 2021 ~              | on and NPI Datails         |
| Su Mo Tu We Th Fr         | Sa er and ivit Details     |
| 1                         | 2                          |
| 3 4 5 6 7 8               |                            |
| 10 11 12 13 14 15 1       | 6                          |
| 17 18 19 20 21 22 2       | 3                          |
| 24 25 26 27 28 29 3       | 0                          |
| 31                        |                            |

Figure 12: SCENARIO 4 – Terminate 837(P/I) and 276/277

 Section 4 values should be prepopulated based on the details of logged in provider admin. NPI dropdown should be populated with associated NPIs with the user. User to select at least one NPI and click on Submit button to continue.

| Section 4. Provi                                                                                                    | der and NPI Details                                                                                                    |
|----------------------------------------------------------------------------------------------------|----------------------------------------------------------------------------------------------------|
| Provider/Delegate Name                                                                                                    |                                                                                                    |
| Sittestuser                                                                                                    |                                                                                                    |
| Date                                                                                                    |                                                                                                    |
| 2021-10-11                                                                                                    |                                                                                                    |
| Primary Phone Number                                                                                                    |                                                                                                    |
| 8883334444                                                                                                    |                                                                                                    |
| NPI Number*                                                                                                    |                                                                                                    |
| 15209906 -                                                                                                    |                                                                                                    |
| Email                                                                                                    |                                                                                                    |
| sittestuser@test.com                                                                                                    |                                                                                                    |
| Acknowledgement                                                                                                    |                                                                                                    |
| I acknowledge that this authori<br>therein receive and transmit da<br>sensitive information from oth<br>form you acknowledge that all<br>policy. | zation will allow a service center to access the EDI Managed File Transfer system and<br>ita on my behalf. This data includes files which contain privileged client information and<br>er State and Federal government agencies, including CMS and SSA. By submitting this<br>information on the form is correct and will be used in accordance with the DMAS privacy |

Figure 13: SCENARIO 4 – Provider and NPI Details

3. Details will be stored successfully in the database and user will get a confirmation message as shown.

| <b>MES</b>                                                          | Medicaid Enterprise Solution Portal                                                                                                    |  |  |
|---------------------------------------------------------------------|----------------------------------------------------------------------------------------------------|--|--|
|                                                                     | Form has been submitted successfully                                                                                                    |  |  |
| Service Center (Transactions) Authorization Form                    |                                                                                                    |  |  |
| Section 1. Electronic Remittance Request - 835 / Unsolicited Claims |                                                                                                    |  |  |
| Status Response - 277U                                              |                                                                                                    |  |  |
|                                                                     | I certify that I have authorized a Billing Agent or Clearinghouse to receive my Electronic Remittance Advice (835) / Unsolicited Claims Status<br>Response (277U) and that Service Center selected below is enrolled and approved as a Service Center with DMAS to receive 835's and 277U's. |  |  |

Figure 14: SCENARIO 4 – Successful Confirmation Message

## 2.5 Perform authorization and termination for different NPIs at the same with multiple NPIs

1. Select one of the Service Centers from the dropdown in section 1 and 2. Also acknowledge the terms for both these sections.

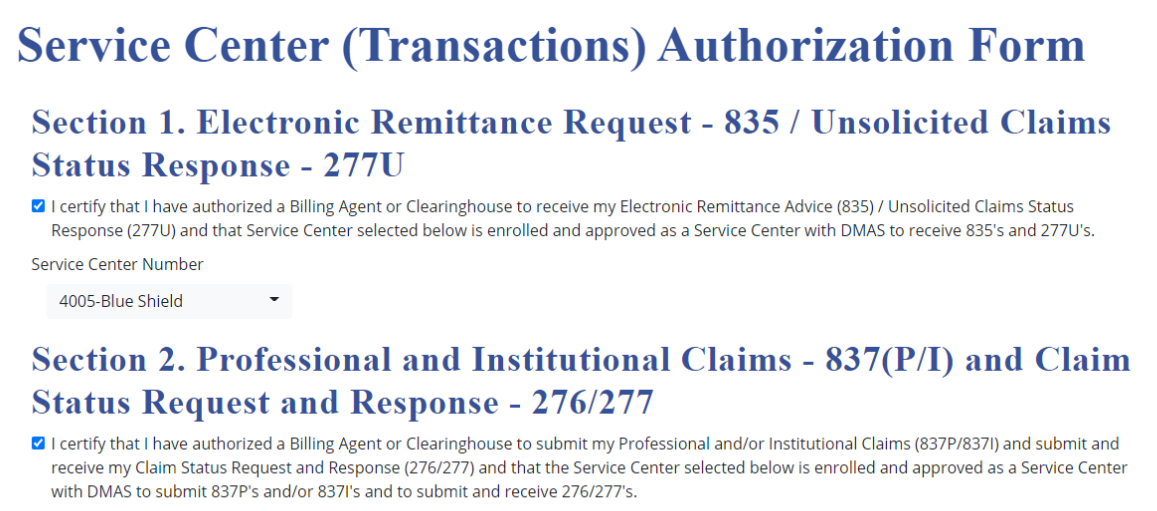

Service Center Number

4004-EDI enrollment 🔷

Figure 15: SCENARIO 5 – Authorization of Section 1 and 2

2. Select option for Section 3A and 3B. Service Center is section 3A should be different and similarly Section 3B Service Center should be different that section 2.

| • |   |   |  |
|---|---|---|--|
|   |   |   |  |
|   |   |   |  |
|   |   |   |  |
|   |   |   |  |
| • |   |   |  |
|   |   |   |  |
|   |   |   |  |
|   | • | • |  |

Figure 16: SCENARIO 5 – Termination of Section 3A and 3B

3. Section 4 values should be prepopulated based on the details of logged in provider admin. NPI dropdown should be populated with associated NPIs with the user. User to select at least two NPI and click on Submit button to continue.

| Section 4. Provider and NPI Details                                                                                                    |
|----------------------------------------------------------------------------------------------------|
| Provider/Delegate Name                                                                                                    |
| Sittestuser                                                                                                    |
| Date                                                                                                    |
| 2021-10-13                                                                                                    |
| Primary Phone Number                                                                                                    |
| 8883334444                                                                                                    |
| NPI Number<br>15209906, 12345890                                                                                                    |
| Email                                                                                                    |
| sittestuser@test.com                                                                                                    |
| Acknowledgement                                                                                                    |
| <ul> <li>I acknowledge that this authorization will allow a service center to access the EDI Managed File Transfer system and<br/>therein receive and transmit data on my behalf. This data includes files which contain privileged client information and<br/>sensitive information from other State and Federal government agencies, including CMS and SSA. By submitting this<br/>form you acknowledge that all information on the form is correct and will be used in accordance with the DMAS privacy<br/>policy.</li> <li>Submit</li> </ul> |

Figure 17: SCENARIO 5 – Provider and NPI Details

4. Details will be stored successfully in the database and user will get a confirmation message as shown.

| <b>MES</b>                                                          | Medicaid Enterprise Solution Portal                                                                                                    |  |  |  |
|---------------------------------------------------------------------|----------------------------------------------------------------------------------------------------|--|--|--|
|                                                                     | Form has been submitted successfully                                                                                                    |  |  |  |
| Service Center (Transactions) Authorization Form                    |                                                                                                    |  |  |  |
| Section 1. Electronic Remittance Request - 835 / Unsolicited Claims |                                                                                                    |  |  |  |
| Status Response - 277U                                              |                                                                                                    |  |  |  |
|                                                                     | I certify that I have authorized a Billing Agent or Clearinghouse to receive my Electronic Remittance Advice (835) / Unsolicited Claims Status<br>Response (277U) and that Service Center selected below is enrolled and approved as a Service Center with DMAS to receive 835's and 277U's. |  |  |  |

Figure 18: SCENARIO 5 – Successful Confirmation Message

## 3 Appendix: Acronyms List

The following acronyms are used in project documents:

| Acronym/Term | Definition                                                             |
|--------------|------------------------------------------------------------------------|
| API          | Application Programming Interface                                      |
| CAQH CORE    | Council for Affordable Quality Healthcare Committee on Operating Rules |
| CMS          | Center for Medicare & Medicaid Services                                |
| COTS         | Commercial Off-the-Shelf (products)                                    |
| DCI          | Data Center Interconnects                                              |
| DMAS         | Department of Medical Assistance Services                              |
| DSD          | Detailed System Design                                                 |
| DTD          | Document Type Definition                                               |
| DMZ          | De-Militarized Zone                                                    |
| EDI          | Electronic Data Interchange                                            |
| EPS          | Encounter Processing Solution                                          |
| ESB          | Enterprise Service Bus                                                 |
| Ethernet/IP  | Ethernet Industrial Protocol                                           |
| HIPAA        | Health Insurance Portability & Accountability Act                      |
| HTTP/S       | Hypertext Transfer Protocol (Secure)                                   |
| ICAM         | Identity, Credential, and Access Management                            |
| IDG          | IBM DataPower <sup>®</sup> Gateway                                     |
| iPDU         | Identity Provider                                                      |
| IIB          | IBM <sup>®</sup> Integration Bus                                       |
| IPSec        | Internet Protocol Security                                             |
| ISAM         | IBM <sup>®</sup> Security Access Manager                               |
| ISIM         | IBM <sup>®</sup> Security Identity Manager                             |
| ISS          | Integrated Services Solution                                           |
| IT           | Information Technology                                                 |
| LDAP         | Lightweight Directory Access Protocol                                  |
| MES          | Medicaid Enterprise System                                             |
| MFT          | Managed File Transfer                                                  |
| MIP          | Module Integration Planning                                            |
| MIME         | Multipurpose Internet Mail Extensions                                  |
| MITA         | Medicaid Information Technology Architecture                           |
| MLM          | Medicaid Lifecycle Management                                          |
| MQ           | IBM Message Queueing                                                   |
| NLS          | National Language Support                                              |
| ODS          | Operational Data Store                                                 |
| OLAP         | Online Analytical Processing                                           |
| OLTP         | Online Transactional Processing                                        |
| OPSS         | Operations Services Solution                                           |
| PBMS         | Pharmacy Benefit Management Solution                                   |
| PKI          | Public Key Infrastructure                                              |

| Acronym/Term | Definition                                     |
|--------------|------------------------------------------------|
| POP          | Point-of-Presence                              |
| PRSS         | Provider Services Solution                     |
| QM           | Queue Manager                                  |
| RTM          | Requirements Traceability Matrix               |
| PUBSUB       | Publish Subscribe                              |
| SAML         | Security Assertion Mark-up Language            |
| SFTP         | Secure File Transfer Protocol                  |
| SI           | Systems Integrator                             |
| SLM          | Service Level Monitoring                       |
| SMTP         | Simple Mail Transfer Protocol                  |
| SOAP         | Simple Object Access Protocol                  |
| SP           | Service Provider                               |
| SNIP         | Strategic National Implementation Process      |
| SSL          | Secure Sockets Layer                           |
| ULM          | User Life Cycle Management                     |
| VAMES        | Virginia Medicaid Enterprise System            |
| VPN          | Virtual Private Network                        |
| WSDL         | Web Service Definition Language                |
| WSRR         | WebSphere® Service Registry and Repository     |
| XML          | Extensible Markup Language                     |
| XSD          | XML Schema Definition                          |
| XSLT         | Extensible Stylesheet Language Transformations |

Table 1: Acronyms List